# ソフトウェアクイックインストールガイド

● ソフトウェアキット内容の確認

- ▶ ドライバとユーティリティのアップデート
- サーバーおよびオペレーティングシステムのインストールと設定 🍳 テクニカルサポートのご利用について

この文書は『Dell PowerEdge SC Server Installation CD』および『Dell PowerEdge SC Server Documentation CD』から、英語、フラ ンス語、ドイツ語、スペイン語、日本語、および簡体中国語で表示できます。

### ソフトウェアキット内容の確認

システムサポートソフトウェアキットには次のコンポーネントが含まれます。

- 『Dell PowerEdge SC Server Installation CD』には、システム設定およびオペレーションシステムのインストールに必要なツールが 含まれています。 また、最新の診断プログラムと Dell システム用に最適化されたドライバもこの CD で提供されています。
- 『Dell PowerEdge SC Server Documentation CD』には、Dell<sup>™</sup> PowerEdge<sup>™</sup> SC システム、周辺機器、および RAID コント ローラのマニュアルが含まれています。

システムアクセサリボックスの内容物をシステムに添付される梱包内容明 細書または送り状と照らし合わせてください。 コンポーネントに不 足や損傷等があった際、無償交換される場合は、送り状の日付から 30 日以内にデルまでお電話ください。詳細に関しては、「テクニカルサ ポートのご利用について」を参照してください。

#### トップに戻る

## サーバーおよびオペレーティングシステムのインストールと設定

システムにオペレーティングシステムがすでにインストールされているかどうかの確認は次の手順で 行います。

□□□ キーボード、マウス、およびモニタの接続を確認してから、システムの電源 を入れます。

□□□ ソフトウェア使用許諾契約書を読み、 その内容を承諾して処理を継続します。

ブータブルドライブがない、またはオペレーティングシステムが見つからないというメッセージが表示された場合は、システムにオペ レーティングシステムがインストールされていません。『オペレーティングシステム CD』を用意して、手順 3 から処理を継続します。

🌌 メモ:システムにオペレーティングシステムがすでにインストールされている場合は、このプロセスを続行する必要はありませ ん。 インストールプロセスを完了するには、システムに付属のオペレーティングシステムの「インストール手順」のマニュアル に従います。

**□□□** 『Dell PowerEdge SC Server Installation CD』を挿入し、システムを再起動します。

システムの起動中に以下のオプションが表示されます。

- Server Assistant CD から起動します。
- Server Assistant と CD メディアのチェック CD が正しく作成されているか、および内容の有効性をチェックします。
- CD の起動をスキップ ハードドライブから起動 ハードドライブから起動し、システムにオペレーティングシステムがインストール されているかどうかを確認します。システムにオペレーティングシステムがインストールされていない場合は、CD から起動します。

✓ メモ: 10 秒以内にオプションを選択しなければ、自動的に CD から 起動します。

□□□ 使用する言語 選択します。

□□□ ソフトウェア使用許諾契約書を読み、 その内容を承諾して処理を継続します。

ロロロ システムサポート のメインページにある サーバー設定 を選択します。

□□□ 各手順にしたがいながら、ハードウェアの設定とオペレーティングシステム のインストールを継続します。

#### <u>トップに戻る</u>

### ドライバとユーティリティのアップデート

『Dell PowerEdge SC Server Installation CD』には、システムのアップデートに使用するデバイスドライバとシステムユーティリティが含 まれています。 この CD を使用して、システムに対応するドライバを見つけて抽出します。

メモ:ドライバとユーティリティをアップデートするには、Microsoft® Windows® を実行しているシステムでのみ『Dell PowerEdge SC Server Installation CD』を実行できます。Windows 実行していないシステムのドライバを抽出するに は、Windows を実行しているシステムでこの CD を実行し、選択したファイルを最終的なインストール先システムにコピーするか 共 有する必要があります。

ロロロ Windows を実行しているシステムの CD ドライブに『Dell PowerEdge SC Server Installation CD』を 挿入します。

セットアッププログラムが自動的に起動します。 起動しない場合は、スタート ボタンをクリックし、 ファイル名を指定して実行 をクリックして、x:setup.exe と入力します (xは CD ドライブのドライブ名)。

**ロロロ** システムの選択をして、 アップデートするファイルを選択し 続行 をクリックします。

ロロロ アップデートするファイルのファイル名をクリックします。

ファイルの保存場所を入力します。

ファイルは圧縮ファイルで配布されます。 圧縮ファイルを実行すると、解凍中にディスクが作成されるか、解凍ファイルの 保存場所を 尋ねるプロンプトが表示されます。

#### <u>トップに戻る</u>

### テクニカルサポートのご利用について

デルのテクニカルサポートに問い合わせる前に、デルのウェブサイト support.dell.com を参照してください。その他のサポートが必要な場 合は、システムの『ハードウェア所有者マニュアル』の「困ったときは」を参照し、該当する国 / 地域の電話、ファックス、またはインター ネットサービスを使った連絡方法を確認してください。

Antes de entrar em contato com a Dell para obter assistência técnica, consulte o site de suporte na Web: support.dell.com. Você precisará do número da sua etiqueta de serviço para identificação de seu equipamento. Caso necessite de suporte técnico adicional, é fornecida assistência técnica para hardware ao proprietário original do equipamento. Esse serviço está disponível de segunda a sexta-feira, das 7 às 19:00h, em português. Telefone: 0800-90-3355.

ドライバやパッチなど、最新製品のアップデートについては、 Dell サポートウェブサイトの support.dell.com を参照してください。

デルのエンタープライズトレーニングと資格プログラムについては、www.dell.com/training を参照してください。 このサービスは地域

によって提供されていない場合があります。

このマニュアルに記載される内容は予告なしに変更される場合があります。 © 2006 すべての著作権は Dell Inc. にあります。

Dell Inc の書面による許可なしにはいかなる方法においても、このマニュアルの複写を禁じます。

このマニュアルで使用されている商標: Dell、DELL ロゴ、PowerEdgeは、Dell Inc. の商標です。Microsoft および Windows は、Microsoft Corporation の登録商標です。

商標または製品の権利を主張する事業体を表すためにその他の商標および社名が使用されていることがあります。 これらの商標や会社名は、一切 Dell Inc. に所属するものではありません。

<u>トップに戻る</u>

2006年1月